## ◆ 申請した内容を修正したい場合の手順(<u>取下げして再申請する場合</u>)

【e-KOBE トップページ】

https://lgpos.task-asp.net/cu/281000/ea/residents/portal/home

申請済みの内容を修正したい方で、マイページの「申請状況」が下記の場合は、一度、取下げをしてから、再申請が必 要です。

・【申請受付】「申請を送信しました」

・【審査開始】「申請内容を確認中です」

※取下げを行った場合、提出期限の翌日である9月1日以降は、再申請ができません。申請内容の誤りに気付いた場合 でも、提出期限は【差戻し】をお待ちください。

※マイページの「申請状況」が【差戻し】「申請内容を修正してください」の場合は、マイページの該当の手続きから、 申請内容の修正が可能です。

| 1. e-KOBE にログイン後、利用者名をクリックし、マイペ    | 2. マイページが表示されたら、「申請履歴一覧・検索」を                |
|------------------------------------|---------------------------------------------|
| ージへ移動します。                          | クリックします。                                    |
|                                    |                                             |
| 神戸港 さん                             | (論) 神戸港 さん ■                                |
|                                    | 2 マイページ                                     |
| e-KOBE:神戸市スマート申請システム               |                                             |
| もっと便利に。                            | 前回のログイン:2024年8月5日 10時04分                    |
| もっと簡単に。                            | お知らせ                                        |
| 神戸市では行政手続きの受付がインターネット<br>で行えます。    | ① 重要なお知らせ >                                 |
| このサービスを通して皆様の生活をもっと便利<br>に。もっと簡単に。 | あなたへのお知らせ                                   |
| 7000                               | ▶ 申請状況のお知らせ >                               |
|                                    | 利用者メニュー                                     |
|                                    | ① 申請履歴・委任状の確認                               |
|                                    | あなたがこれまでに申請した手続き、委任状の内容を<br>確認することができます。    |
|                                    | 申請履歴一覧・検索 >                                 |
|                                    | 安住状一見・快深 /                                  |
|                                    |                                             |
|                                    | *************************************       |
|                                    | 10Cで甲酮9つ」や「刊応結果を体存9つ」で体存<br>された手続きの照会ができます。 |
|                                    | 保存した手続き一覧 >                                 |
|                                    | 保存した手続き判定結果の一覧 >                            |
|                                    |                                             |
|                                    | {O} カテゴリ・通知の設定                              |

| 3. 申請履歴一覧から該当手続き(例:申込番号 28406413)                                                                    | 4. 該当手続きの内容詳細が表示されるので、一番下まで                      |
|----------------------------------------------------------------------------------------------------|--------------------------------------------------|
| をクリックします。(申込番号、手続き名などで検索も可)                                                                          | スクロールし、「この申請を取り下げる」をクリックしてく                      |
|                                                                                                    | ださい。                                             |
| 神戸港 さん                                                                                               |                                                  |
| <b>③</b> 申請履歴一覧                                                                                      | *- <u>4</u><br>③ 申請内容照会                          |
| 条件を指定して検索                                                                                            | 申請状況                                             |
| 申込番号                                                                                                 | 申請を送信しました                                        |
|                                                                                                    | 基本情報                                             |
| 手続き名                                                                                                 | 中に来る                                             |
|                                                                                                    | 28406413                                         |
| 申請日                                                                                                  | 手続き名                                             |
| 2023 年 3 月から                                                                                         | *児童扶養手当 現況届                                      |
| 2024     年     8     月まで                                                                             | 申込日時<br>2024年7月26日 8時44分                         |
| この条件で検索する                                                                                            |                                                  |
| 申請履歴一覧                                                                                               | 申請内容                                             |
| <ul> <li>申込番号: 28406413</li> <li>2024年7月26日 8時44分</li> <li>申請を送信しました</li> <li>*児童扶養手当 現況届</li> </ul> | ださい(複数回答可)<br>操作が簡単だった                           |
| <b>申込番号:53235770</b> 2024年7月26日 16時59分<br><b>申請内容を修正してください</b><br>★ (注地正) 旧奈千米奈相, 横筋由語               | この申請を取下げる<br>申請内容を使用して新しく申請する                    |
|                                                                                                    | ( <u>F</u> o                                     |
| 5.「OK」をクリックします。                                                                                      | 6. 下記のように表示されたら、取下げ完了です。<br>(空口等で手続きたまえ想合けニュア約7) |
| オンラインでの届出を利用した感想をおし<br>えてください(複数回答可)                                                                 |                                                  |
|                                                                                                    |                                                  |
|                                                                                                    | <b>う</b> 申請の取下げ                                  |
| 申請を取下げます。よろしいですか?                                                                                    | 业 旧会计差千米 · 田阳尼                                   |
| OK キャンセル                                                                                             | ▲ * 元里次貫ナヨ - 炎元油<br>                             |
|                                                                                                    | 申込番号:28406413                                    |
|                                                                                                    | この届出は取下げられました。<br>なお、届出内容は「マイページ」からご確認頂<br>けます。  |
|                                                                                                    | < マイページに戻る                                       |

| 7. 再度、e-KOBE で届出をする場合は、前回の申請内容を                    | 8. 該当手続きの内容詳細が表示されるので、一番下まで                             |
|----------------------------------------------------|---------------------------------------------------------|
| 利用して届出ができます。                                       | スクロールし、「申請内容を使用して新しく申請する」をク                             |
| 6. で「マイページに戻る」をクリックし、マイページの                        | リックしてください。                                              |
| 「申請履歴一覧」から、先ほど取下げた手続き(例:申込                         |                                                         |
| 番号 28406413)をクリックします。                              | (1) 神戸港 さん (1) (1) (1) (1) (1) (1) (1) (1) (1) (1)      |
|                                                    |                                                         |
| 由:3. <del>3</del> 号 · 28/06/13                     | 9 申請內容照云                                                |
| 2024年7月26日 8時44分                                   |                                                         |
| 申請を取下げました                                          | 申請状況                                                    |
| *児童扶養手当 現況届                                        | 申請を取下げました                                               |
| ļ                                                  |                                                         |
|                                                    | ▲本情報<br>                                                |
|                                                    | 申込番号                                                    |
|                                                    | 28406413                                                |
|                                                    |                                                         |
|                                                    |                                                         |
|                                                    | 申請内容を使用して新しく申請する                                        |
|                                                    |                                                         |
|                                                    |                                                         |
| 9 「児童扶養手当 現況届」トップページへ移動するの                         | 10 取下げ前の申請で、入力したものが表示されていま                              |
| で、下までスクロールレ、「次へ進む」をクリックします。                        | す。変更(修正)したいところを修正し、手続きをすすめ                              |
|                                                    | てください。                                                  |
| 神戸港 さん      →         →         →         →        |                                                         |
| ● 「内容詳細」                                           | #-~~ 神戸港 さん                                             |
|                                                    | 『     申請内容の入力                                           |
| *児童扶養手当 現況届                                        |                                                         |
| +f07, 285                                          | 申請内容の入力申請内容の確認申請の完了                                     |
| 1% 女<br>現況届は、前年の所得や児童の監護・養育状況など                    | 過去申請を使用する                                               |
| を確認するための届出です。児童扶養手当の受給者<br>が継続して手当を受給するためには、毎年8月に現 | (1 / 7ページ) *児童扶養手当現況届                                   |
| 況届の提出が必要です。<br>制度についての詳細は神戸市 児童扶養手当 CTをご           |                                                         |
| 確認ください。                                            | e-KOBEでの届出についての確認事                                      |
|                                                    |                                                         |
| /用山 <b>刈</b> 家伯                                    | み ビ <i>れ</i> リル'。<br>3時代4月4月4                           |
|                                                    |                                                         |
|                                                    | <ul> <li></li></ul>                                     |
| 次へ進む                                               |                                                         |
|                                                    | あてはまるものを選択してくださ 👩 前回の届出の際に、                             |
| あとで申請する                                            | ※現況民に同社の「児舎仕美工业の現況日に 「b.」を選択していたが、                      |
|                                                    | ※祝沈庙に回到の「元里伏君子当の現沈庙に<br>ついてのお知らせ」にある【届出に必要なも 「a.」に変更する等 |
| 〈 戻る                                               | の〕に記載の〇を確認してください。                                       |
|                                                    |                                                         |
|                                                    | ○ d. 現沈庙、黄月貫に関9 8 中告書、<br>(その他申立書などはなし)                 |
|                                                    | ● b. 現況届、養育費に関する申告書、一                                   |
| L                                                  |                                                         |

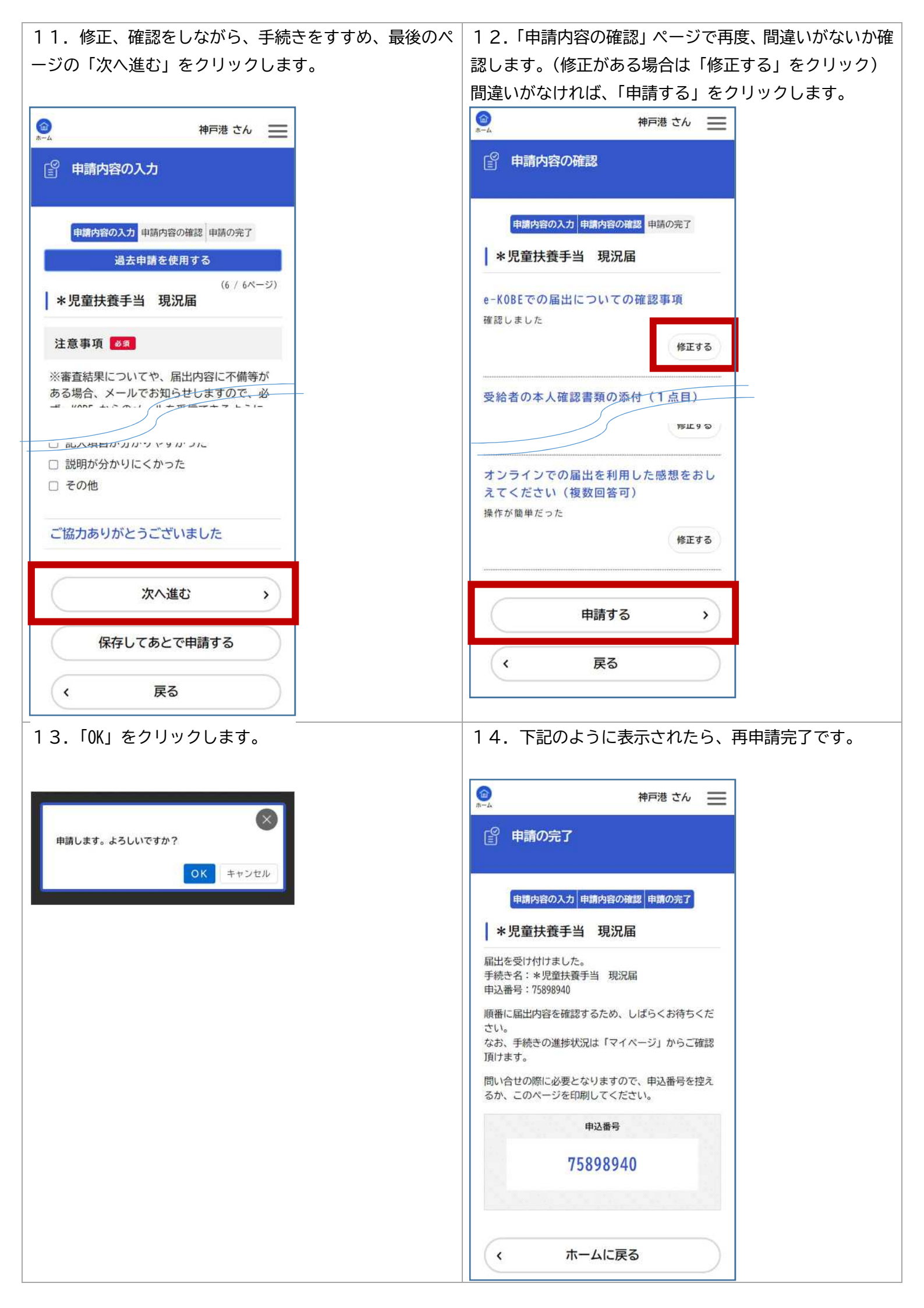